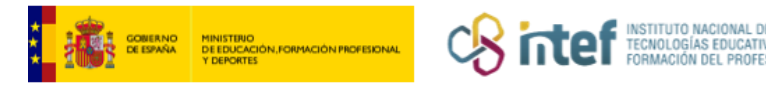

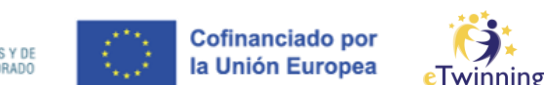

## Publicar a túa idea de proxecto

Nas Redes profesionais (**Networking**) podes publicar facilmente a túa idea de proxecto e que sexan outros membros eTwinning quen soliciten unirse ó teu proxecto.

Para crear un proxecto na plataforma necesítanse **dous socios.** Estes serán os **FUNDADORES** do proxecto. Os socios fundadores son os dous únicos membros do proxecto que non se poden borrar.

| European<br>Commission                                                                                                    | inez 🎽 🊻    |
|----------------------------------------------------------------------------------------------------|-------------|
| ome About V Insights Professional development Recognition Networking eTwinning Search                                                                                                    | Q           |
| Networking         Overview       Schools & Organisations       Partner finding       People       Projects         Partner finding is a meeting point for schools and teachers interested in hosting mobility activities and taking part in them, such as teaching assignments, job shadowing or placements. Listings can be posted both by organisations that offer mobility opportunities and individuals looking for such opportunities. Learn more about the partner finding types here.         Show less       ^ | Add posting |
| Search postings                                                                                                    | Search      |

**Partner finding** é un punto de encontro onde buscar propostas de proxectos que outros eTwinners publicaron previamente.

Ademais da túa idea de **proxecto eTwinning**, podes publicar ideas de proxectos Erasmus+ e cursos.

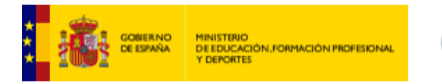

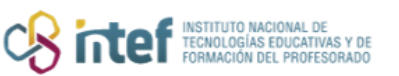

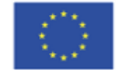

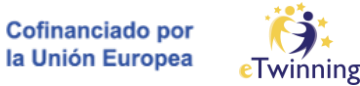

| Add posting                                                                                                    |  |  |  |  |
|----------------------------------------------------------------------------------------------------|--|--|--|--|
| Add posting to your organisation                                                                                                    |  |  |  |  |
| Depending on the organisation(s) you are member of, you can create one or more postings.<br>If you cannot create any postings then please check your organisation memberships. |  |  |  |  |
| Select posting type ^                                                                                                    |  |  |  |  |
|                                                                                                    |  |  |  |  |
| eTwinning project idea                                                                                                    |  |  |  |  |
| Erasmus+ Mobility                                                                                                    |  |  |  |  |
| Erasmus+ Partnership                                                                                                    |  |  |  |  |
| Erasmus+ Jean Monnet                                                                                                    |  |  |  |  |
| Course                                                                                                    |  |  |  |  |

Se tes rexistrado máis dun centro educativo na plataforma **ESEP**, debes elixir a institución educativa na que actualmente esteas traballando.

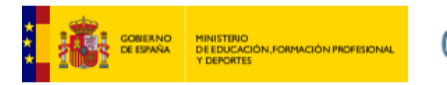

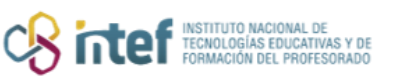

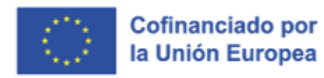

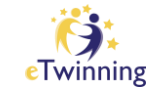

| Add posting                                                                                                    |                                                |
|----------------------------------------------------------------------------------------------------|------------------------------------------------|
| Add posting to your organisation                                                                                                    |                                                |
| Depending on the organisation(s) you are member of, you can cre<br>If you cannot create any postings then please check your organisa<br>Posting type * | ate one or more postings.<br>tion memberships. |
| Select posting type                                                                                                    | ~                                              |
| Organisation *                                                                                                    |                                                |
| Select organisation                                                                                                    | ^                                              |
|                                                                                                    |                                                |

O seguinte paso é seleccionar o tipo de proxecto que queres crear.

Só os proxectos europeos (cuxos fundadores sexan de dous países diferentes) **poderán solicitar o Selo de Calidade Nacional**. Os **proxectos nacionais** (cuxos fundadores sexan do mesmo país) **non poderán solicitar o Selo de Calidade Nacional**, nin sequera se nunha fase posterior engaden socios doutro país.

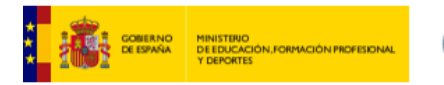

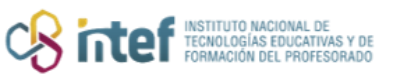

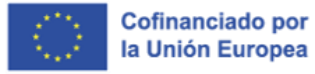

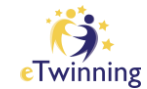

| Add posting                                                            |   |
|------------------------------------------------------------------------|---|
| Posting details<br>* indicates a required field<br>PROJECT IDEA TYPE * |   |
| SELECT TYPE                                                            | ^ |
| NATIONAL                                                               |   |
|                                                                        |   |

Despois de elixir o tipo de proxecto débense os campos **TÍTULO**, **RESUMO** E **DESCRICIÓN**. Convén realizalo no idioma no que se vai desenvolver o proxecto.

| Posti       | ng detai         | S               |              |              |               |             |   |
|-------------|------------------|-----------------|--------------|--------------|---------------|-------------|---|
| * indicates | a required field | i               |              |              |               |             |   |
| PROJEC      | IDEA TYPE *      |                 |              |              |               |             |   |
| EUROF       | EAN              |                 |              |              |               |             | ~ |
| Organiza    | ion *            |                 |              |              |               |             |   |
| (           | ({               | 56310)          |              |              |               |             | C |
| Title *     |                  |                 |              |              |               |             |   |
| EcoStu      | dents in EcoSys  | tems            |              |              |               |             |   |
| Summary     | *                |                 |              |              |               |             |   |
| The ma      | in focus of this | project is to b | oring our pu | upils closer | to nature fro | m different |   |

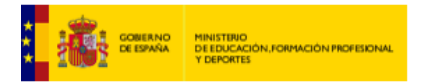

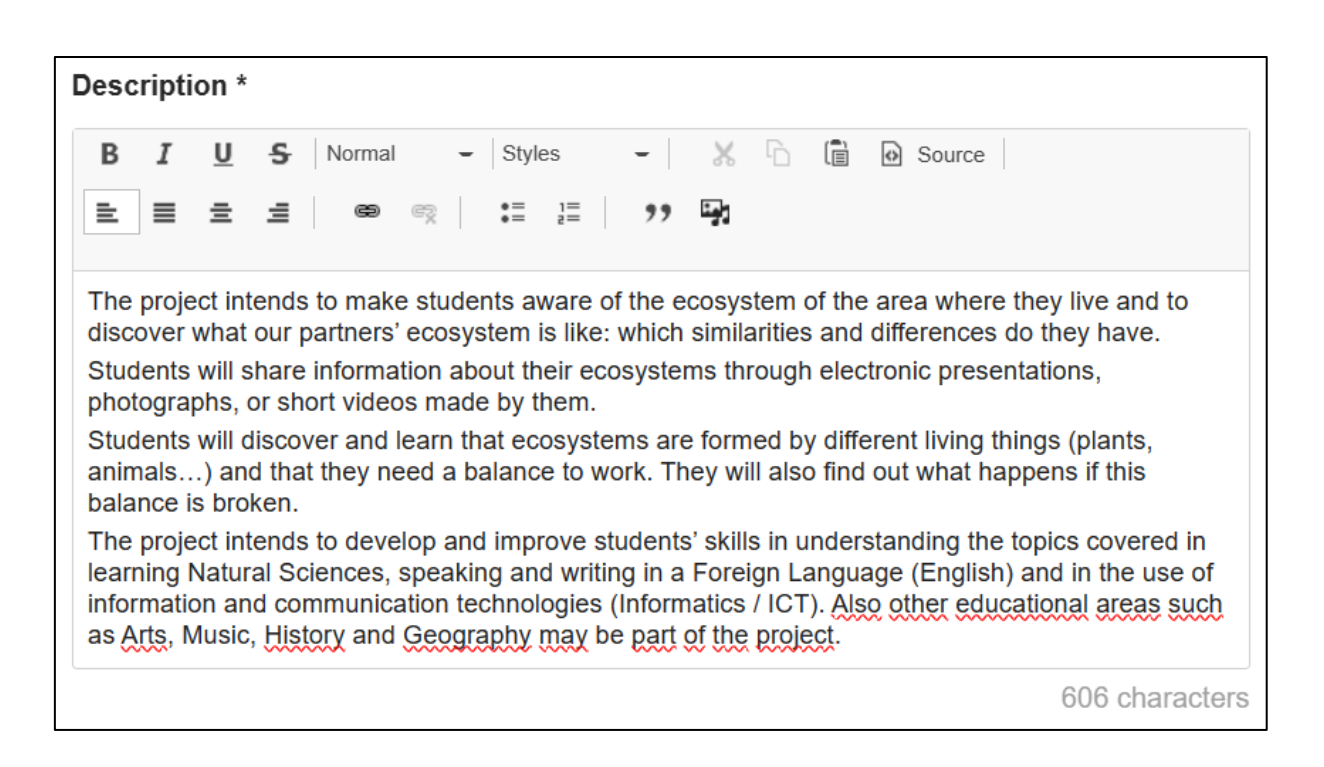

INSTITUTO NACIONAL DE TECNOLOGÍAS EDUCATIVI FORMACIÓN DEL PROFES Cofinanciado por la Unión Europea

É importante engadir unha imaxe do proxecto, aínda que esta non ten por que ser o logotipo definitivo.

| Thumbnail                                                                                                    |                                                |
|----------------------------------------------------------------------------------------------------|------------------------------------------------|
| Image: second second | concepto-circular-ecosistema_23-2147884386.jpg |

É importante sinalar os **idiomas** que se utilizarán no proxecto. Hai que elixir as **etiquetas** e as **competencias clave** asociadas ó proxecto. Opcionalmente pódense elixir as materias.

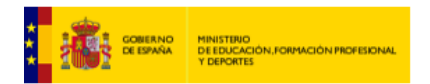

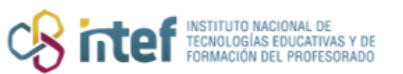

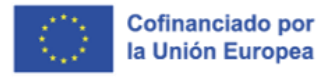

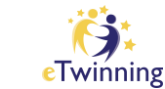

| Languages                |                   |                 |                |
|--------------------------|-------------------|-----------------|----------------|
| English ×                |                   |                 | ~              |
|                          |                   |                 |                |
| Interested subjects      |                   |                 |                |
| Select subjects          |                   |                 | ~              |
| Interested vocational su | ıbjects           |                 |                |
| Select subjects          |                   |                 | ~              |
| Tags *                   |                   |                 |                |
| Learning space ×         |                   |                 | ~              |
| Key competences *        |                   |                 |                |
| Digital × Cultural       | awareness and exp | pression ×      | ~              |
|                          |                   |                 |                |
|                          |                   | Visible until * |                |
| Age range *              |                   |                 |                |
| 6 ~ <b>to</b>            | 13 🗸              | 2023-11-03      | 1 <sup>0</sup> |
|                          |                   |                 |                |
| Cancel                   | Save draft        | Publish         |                |

O último paso será elixir o rango de idade ós que vai destinado o proxecto e a data ata que estará visible o anuncio de proxecto.

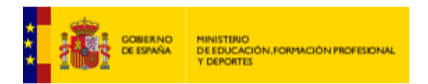

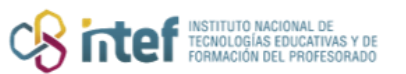

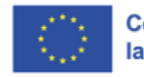

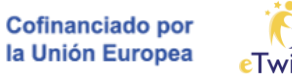

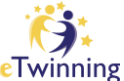

| Languages                            |                 |                     |
|--------------------------------------|-----------------|---------------------|
| English ×                            |                 | ~                   |
|                                      |                 |                     |
| Interested subjects                  |                 |                     |
| Environmental Education ×            |                 | ~                   |
|                                      |                 | )                   |
| Interested vocational subjects       |                 |                     |
| Select <u>subjects</u>               |                 | ~                   |
|                                      |                 |                     |
| Tags *                               |                 |                     |
| Select <u>tags</u>                   |                 | ~                   |
|                                      |                 |                     |
| Key competences *                    |                 |                     |
| Digital × Cultural awareness and exp | ression ×       | ~                   |
|                                      |                 |                     |
|                                      | Visible until * |                     |
| Age range *                          |                 |                     |
|                                      | 2024-01-05      | <b>J</b> - <b>J</b> |
|                                      |                 |                     |
|                                      |                 |                     |
| Cancel Save draft                    | Publish         |                     |

A proposta de proxecto publicarase no teu perfil no apartado **My dashboard.** 

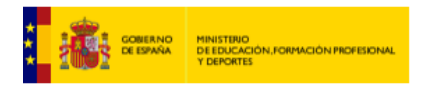

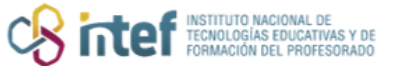

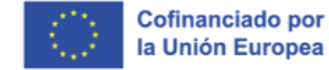

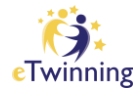

|               | European<br>Commission Mail 💓                                                                                                    | Alvaro San Segundo Jimenez 🎽 🇰   |
|---------------|----------------------------------------------------------------------------------------------------|----------------------------------|
| Home Ab       | out $m  u$ Insights Professional development Recognition Networking eTwinning                                                         | My Dashboard                     |
| European Scho | ol Education Platform                                                                                                    | My TwinSpaces                    |
| Home > My     | Dashboard > My postings                                                                                                    | My Groups                        |
|               |                                                                                                    | My Profile                       |
|               |                                                                                                    | Log out                          |
| State         | us message                                                                                                    | Close this message 💌             |
| eTw           | rojects Erasmus+ postings Courses                                                                                                    |                                  |
| Results (1)   | Filter by status: - Any V Order                                                                                                    | r by: Creation date 🗸            |
| . 2 4         | ETWINNING PROJECT IDEA ( EUROPEAN ) • Published                                                                                       | :                                |
|               | EcoStudents in EcoSystems                                                                                                    |                                  |
| And Park      | The main focus of this project is to bring our pupils closer to nature from different perspectives: the Earth's different ecosystems. | the enhancement and knowledge of |
|               | Lange Age range 6 - 13 Expires on 03.11.2023                                                                                          |                                  |
|               | Created on 21.10.2023   Last edited on 21.10.2023                                                                                     |                                  |

No menú despregable da publicación pódese modificar, editar, crear unha copia, borrar, e cerrala unha vez se conseguisen os socios.

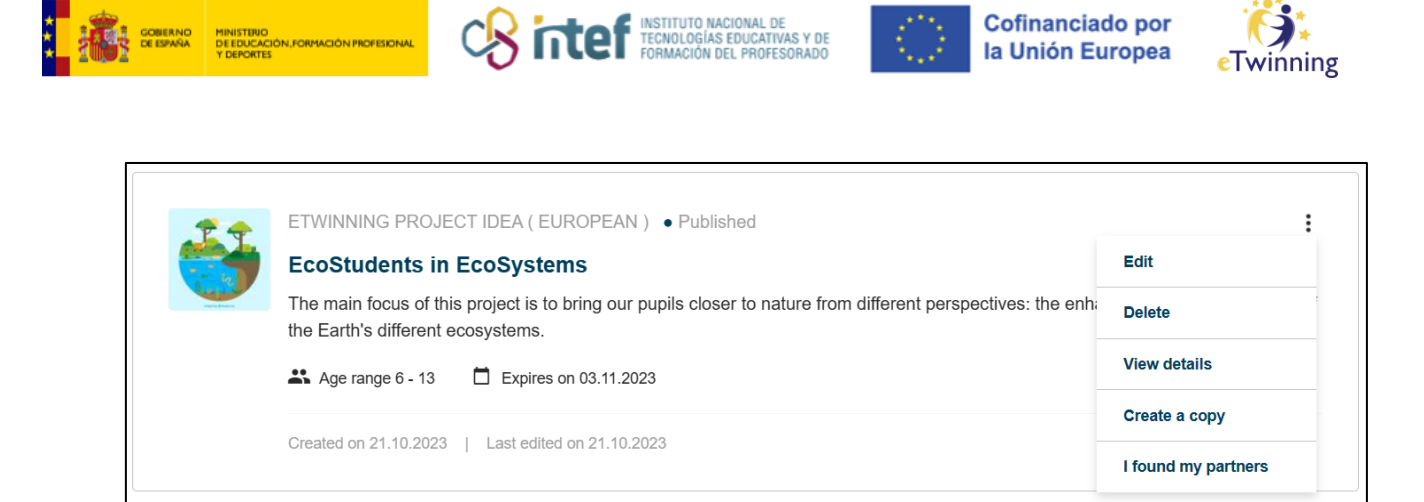

Desde **My Dashboard** no teu perfil tamén se pode realizar o proceso de publicación da túa idea de proxecto.

| My Dashboard                                                                                                    |                                                      |                                          |  |  |
|----------------------------------------------------------------------------------------------------|------------------------------------------------------|------------------------------------------|--|--|
| My Latest Org                                                                                                    | ganization's Postings                                | Add posting Go to postings               |  |  |
| Posting inform                                                                                                    | nation                                               | Posting user                             |  |  |
| Description:<br>The project intends to make students aware of the ecosystem of the area where they live and to discover what<br>our partners' ecosystem is like: which similarities and differences do they have.<br>Students will share information about their ecosystems through electronic presentations, photographs, or short<br>videos made by them.<br>Students will discover and learn that ecosystems are formed by different living things (plants, animals) and<br>that they need a balance to work. They will also find out what happens if this balance is broken. |                                                      | Alvaro San Segundo<br>Jimenez<br>9 Spain |  |  |
| The project intends to develop and improve students' skills in understanding the topics covered in learning Natural Sciences, speaking and writing in a Foreign Language (English) and in the use of information and communication technologies (Informatics / ICT). Also other educational areas such as Arts, Music, History and Geography may be part of the project.                                                                                                    |                                                      | Posting organization                     |  |  |
| PROJECT IDEA TYPE                                                                                                    | EUROPEAN                                             |                                          |  |  |
| Languages:                                                                                                    | English                                              | CEIP Arturo Duperier                     |  |  |
| Tags:                                                                                                    | Learning space                                       | • Ávila , Spain                          |  |  |
| Key competences:<br>Pupil age:                                                                                                    | Cultural awareness and expression, Digital<br>6 - 13 | Show more ~                              |  |  |

Tan só queda esperar a que outros eTwinners se interesen polo teu proxecto.

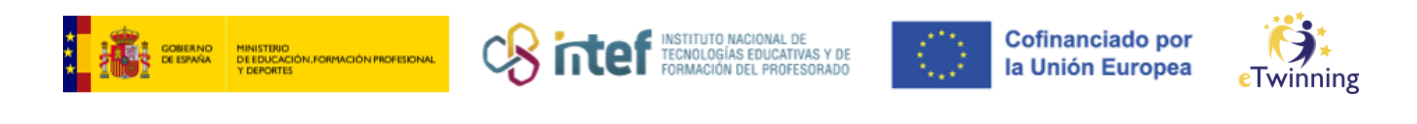

| EN Engli                             | ish 🎦 N                            | Mail 崎 Alva                                       | ro San Segur                         | ido Jimenez                          | ~ <b>III</b>                 |
|--------------------------------------|------------------------------------|---------------------------------------------------|--------------------------------------|--------------------------------------|------------------------------|
| Project a                            | bout ecos                          | systems Inbox                                     |                                      |                                      |                              |
| Reply 🥎                              | Reply all 🐇                        | Forward <i>→</i>                                  | Delete 🔟                             | Report ()                            | Archive 🕁                    |
| I'd like to ioi                      | n vour proiect a                   | as an english teacher. Y                          | We can contribute                    | e vour project with                  | n mv students.               |
| Reply <                              | Reply all «                        | Forward →                                         |                                      | ,,.,,                                | ,                            |
| Reply &                              | nts in Eco<br>Reply all «          | Forward →                                         | Delete 🔟                             | Report (!)                           | Archive 🗘                    |
| e.::                                 | Muther Call                        |                                                   |                                      |                                      | 1.202.410.0                  |
| Good mornin                          | g,                                 |                                                   |                                      |                                      |                              |
| while hoping<br>and the tasks<br>10. | this message fi<br>as part of this | nds you well, would yo<br>project. I am available | ou kindly provide to start in Februa | some info about<br>ary with students | the timeline<br>who are aged |
| lf you prefer t                      | o communicate                      | e via email you may do                            | so on                                |                                      | ania                         |
| Kind regards                         | and looking for                    | ward to hearing from y                            | /ou.                                 |                                      |                              |

Unha vez elixido o outro socio fundador, tan só quedaría fundar o proxecto.